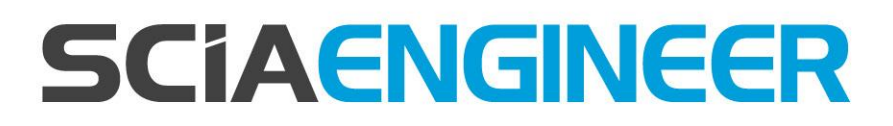

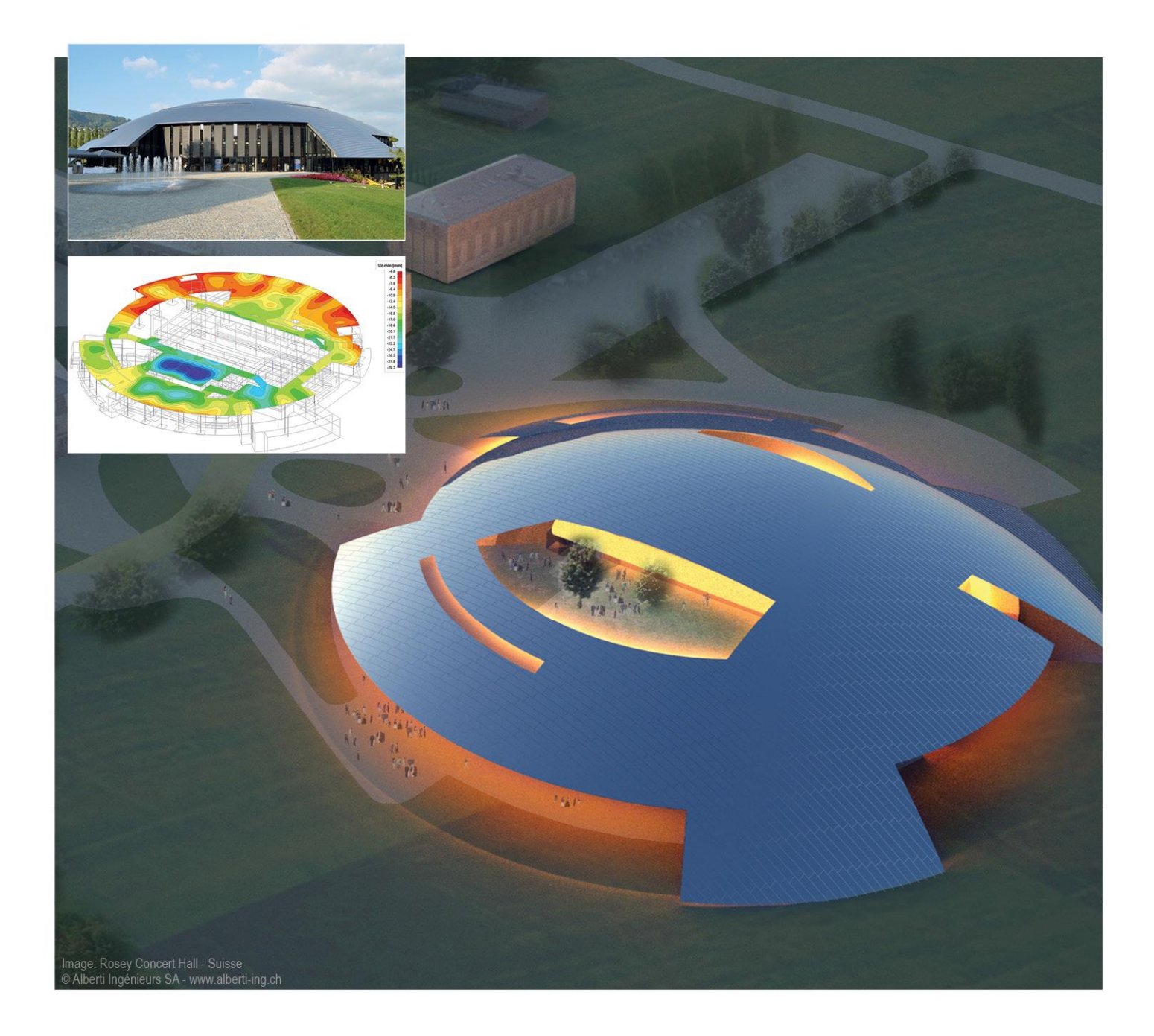

# Handbuch Serverinstallation

**SCIA Engineer 15** 

All information in this document is subject to modification without prior notice. No part or this manual may be reproduced, stored in a database or retrieval system or published, in any form or in any way, electronically, mechanically, by print, photo print, microfilm or any other means without prior written permission from the publisher. SCIA is not responsible for any direct or indirect damage because of imperfections in the documentation and/or the software.

© Copyright 2015 SCIA nv. All rights reserved.

Release:SCIA Engineer 15Handbuch:InstallationsleitfadenRevision:11/2015

#### **SCIA Niederlassungen**

Zentrale Belgien SCIA nv Industrieweg 1007 B-3540 Herk-de-Stad Tel.: +32 13 55 17 75 Fax: +32 13 55 41 75 E-mail: info@scia.net

Support Phone CAE (SCIA Engineer) Tel: +32 13 55 09 90

CAD (Allplan) Tel: +32 13 55 09 80

Support e-mail: support@scia.net

Österreich SCIA Datenservice Ges.m.b.H Dresdnerstrasse 68/2/6/9 A-1200 Wien Tel.: +43 1 7433232-11 Fax: +43 1 7433232-20 info@scia.at

Support Tel: +43 1 7433232-12 E-mail: support@scia.net

Brasilien SCIA do Brasil Software Ltda Rua Dr. Luiz Migliano, 1896 – sala 702, CEP SP -05711-001 São Paulo Brasil Tel: +55 11 4314-5880 E-mail: brasil@scia.net Tschechische Republik SCIA CZ s.r.o. Praha Evropská 2591/33d 160 00 Praha 6 Tel.: +420 226 205 600 Fax: +420 226 201 673 E-mail: info.praha@scia.cz

SCIA s.r.o. Brno Slavickova 827/1a 638 00 Brno Tel.: +420 530 501 570 Fax: +420 226 201 673 E-mail: info.brno@scia.cz

Frankreich SCIA France sarl

Centre d'Affaires 29, Grand' Rue FR-59100 Roubaix France Tel.: +33 3.28.33.28.67 Fax: +33 3.28.33.28.69 france@scia.net

Agence commerciale 8, Place des vins de france FR-75012 Paris France Tel.: +33 3.28.33.28.67 Fax: +33 3.28.33.28.69 france@scia.net

Deutschland SCIA Software GmbH Emil-Figge-Strasse 76-80 D-44227 Dortmund Tel.: +49 231/9742586 Fax: +49 231/9742587 info@scia.de

#### Niederlande

SCIA Nederland B.V. Wassenaarweg 40 NL- 6843 NW Arnhem Tel.: +31 26 320 12 30 Fax: +31 26 320 12 39 info@scia.nl

Slowakei

SCIA SK s.r.o. Murgašova 1298/16 SK - 010 01 Žilina Tel.: +421 415 003 070 Fax: +421 415 003 072 info@scia.sk

#### Schweiz

SCIA Swiss Office Dürenbergstr. 24 CH-3212 Gurmels Tel.: +41 26 341 74 11 Fax: +41 26 341 74 13 info@scia.ch **USA** 

SCIA North America 7150 Riverwood Drive Columbia, MD (USA) Tel.: +1 443-542-0638 Fax: +1 410-290-8050

usa@scia.net

# Inhaltsverzeichnis

| 1. | Einf | ührung                                                   | 5    |
|----|------|----------------------------------------------------------|------|
|    | 1.1  | Willkommen                                               | 5    |
|    | 1.2  | Systemanforderungen                                      | 5    |
| 2. | Erst | e Installation des Lizenzschutzes auf dem Server         | 7    |
|    | 2.1  | Installation von FlexNET                                 | 7    |
|    | 2.2  | Aktivierung der Lizenzen                                 | 8    |
|    | 2.3  | Konfiguration des Servers                                | . 10 |
| 3. | Upd  | ate des Servers für eine neue Version                    | . 15 |
| 4. | Extr | a Optionen auf dem Server                                | . 17 |
|    | 4.1  | Prüfen des Status des Lizenzservers                      | .17  |
|    | 4.2  | Deaktivieren der Lizenzdatei                             | . 17 |
| 5. | Inst | allation von SCIA Engineer auf dem Arbeitsplatzrechner   | . 18 |
|    | 5.1  | Installation von SCIA Engineer                           | . 18 |
|    | 5.2  | Starten von SCIA Engineer                                | . 21 |
|    | 5.3  | Update                                                   | . 24 |
| 6. | Deir | nstallation von SCIA Engineer                            | . 26 |
|    | 6.1  | Deinstallation mit Windows-Systemsteuerung               | . 26 |
|    | 6.2  | Deinstallation ohne Windows-Systemsteuerung              | . 28 |
| 7. | Trou | ubleshoot – auf dem Arbeitsplatzrechner                  | . 29 |
|    | 7.1  | Sprachmodul nicht vorhanden                              | . 29 |
|    | 7.2  | Benutzerkontensteuerung                                  | . 29 |
| 8. | Trou | ubleshoot – auf dem Server                               | . 31 |
|    | 8.1  | TCP Ports – Server Setup                                 | . 31 |
|    | 8.2  | Unmöglich die Lizenz via Remote Desktop zu aktivieren    | . 31 |
|    | 8.3  | Ändern des TCP Port                                      | . 31 |
|    | 8.4  | Arbeiten mit Versionen älter als SCIA Engineer 2010.0    | . 32 |
|    | 8.5  | Lmadmin startet nicht automatisch                        | . 33 |
|    | 8.6  | Aktivierungsmanager hat Probleme mit Proxy-Einstellungen | . 35 |
|    | 8.7  | Einstellen der Firewall vom Server                       | . 35 |

## 1. Einführung

### 1.1 Willkommen

Willkommen in der Installationsanleitung zu SCIA Engineer. SCIA Engineer ist ein unter Windows 7 & Windows 8 laufendes Berechnungsprogramm mit einem großen Anwendungsgebiet: von Nachweisen für einfache Rahmen bis zur fortgeschrittenen Planung und Bemessung komplexer Projekte mit Stahl, Beton, Holz usw.

Das Programm ermöglicht das Berechnen von 2D- und 3D-Rahmen einschließlich der Profilnachweise und Verbindungsprüfungen von Stahlkonstruktionen. Außer Rahmen werden auch Plattenstrukturen und erweiterte Betonberechnungen unterstützt.

Dieses Handbuch leitet Sie durch das Installieren der Anwendung für eine Serverinstallation.

Die Anleitung endet mit der Deinstallationsroutine in Kapitel 6 und einem Troubleshoot über mögliche Fehlermeldungen in Kapitel 7 und 8.

## 1.2 Systemanforderungen

Zum Installieren von SCIA Engineer muss Ihr System folgende Anforderungen erfüllen:

#### Hardware

| Processor                                                   | Intel DualCore oder AMD gleichwertig<br>(empfohlen: Intel i5 oder AMD gleichwertig) |
|-------------------------------------------------------------|-------------------------------------------------------------------------------------|
| RAM                                                         | 2 GB (empfohlen: > 4 GB)                                                            |
| Grafikkarte                                                 | 256 MB, OpenGL fähig                                                                |
| Freier Speicherplatz auf<br>Festplatte für die Installation | 5GB                                                                                 |
| Minimale Auflösung                                          | 1280 x 800                                                                          |

## Software

| SCIA Engineer auf<br>Macintosh                                                                         | Um SCIA Engineer auf Mac OS X benutzen zu<br>können, benötigen Sie Virtualisierungssoftware.<br>Parallel-Desktop 7 wird empfohlen. Wenn Parallel-<br>Desktop 7 benutzt wird, wird ein Windows OS als<br>eine virtuelle Maschine installiert und Windows<br>Applikationen werden neben Mac OS X<br>Applikationen benutzt. So hat der Anwender zwei<br>OS zur gleichen Zeit. |
|----------------------------------------------------------------------------------------------------|----------------------------------------------------------------------------------------------------|
| Einzelplatz-Installation                                                                               |                                                                                                    |
| Windows 2008 server 64 bit<br>Windows 2012 server 64 bit<br>Windows 7 32/64 bit<br>Windows 8 32/64 bit | Sie sollten das letzte Service Pack<br>für das Betriebssystem installieren.                                                                                                    |
| Netzwerkschutz                                                                                         |                                                                                                    |
| Windows 2008 server 64 bit<br>Windows 2012 server 64 bit<br>Windows 7 32/64 bit<br>Windows 8 32/64 bit | Sie sollten das letzte Service Pack<br>für das Betriebssystem installieren.                                                                                                    |
|                                                                                                    |                                                                                                    |
| Revit                                                                                                  | SCIA Engineer 15 ist nur kompatibel mit: Revit<br>2012, 2013, 2014 &2015                                                                                                    |
|                                                                                                    | Die Revitschnittstelle ist online verfügbar<br>www.scia.net/revit                                                                                                    |
| Etabs                                                                                                  | SCIA Engineer 15 ist kompatibel mit<br>Etabs 9.2                                                                                                    |
| IFC                                                                                                    | SCIA Engineer 15 ist nur kompatibel mit<br>IFC version 2x3                                                                                                    |
| SDNF                                                                                                   | SCIA Engineer 15 ist nur kompatibel mit Version<br>2.0 und Version 3.0                                                                                                    |
| Tekla                                                                                                  | SCIA Engineer 15 ist nur kompatibel mit:<br>Tekla Version 15, 16, 17, 18, 19.0, 19.1, 20.0,<br>21.0 & 21.1 – 32/64bit                                                                                                    |

## 2. Erste Installation des Lizenzschutzes auf dem Server

Die Netzlizenz kann auf einem beliebigen Computer im Netz installiert werden. Es muss sich dabei nicht um den Domänen- oder File-Server handeln. Für jedes autorisierte Modul kann eine andere Anzahl von Lizenzen vorhanden sein, die gleichzeitig gestartet werden können. Beim Aufrufen von SCIA Engineer kann der Anwender bestimmen, welche Module in der Sitzung genutzt werden und welche für andere Anwender zur Verfügung stehen sollen.

Auf dem Server wird ein FlexNet (für SCIA Engineer 15 muss die Version mindestens 2.2 sein) installiert. Dieses Setup beinhaltet Treiber für den SCIA Netzwerkdongle, den wir für die Netzwerklizenz benötigen. Wenn Sie die Lizenz auf einen anderen Computer übertragen wollen, dann muss auch auf diesem PC das FlexNet installiert, die Lizenz auf dem alten Server deaktiviert und auf dem neuen PC aktiviert werden.

Es wird empfohlen die neueste Version von FlexNet zu installieren. Diese finden Sie auf der folgenden Seite: http://scia.net/en/support/downloads/latest-version-flexnet

Die Installation umfasst folgende Schritte:

- Installation von FlexNET
- Aktivierung der Lizenzen
- Konfiguration und Starten des FlexNet-Servers

## 2.1 Installation von FlexNET

- 1. Herunterladen des letzten SCIAFlexNet von unserer Webseite: http://scia.net/en/support/downloads/latest-version-flexnet
- 2. Entzippen Sie die Datei und doppelklicken Sie auf **Setup.exe** zum Starten der Installation
- 3. Installieren Sie FlexNet und beachten Sie die Anweisungen auf dem Bildschirm.
- 4. Normalerweise wird SCIAFlexNet im Ordner C:\Programme (x86)\CommonFiles\SCIA\LicenceServer\FlexnetServer installiert.

Es fügt die folgenden Programme auf dem Server hinzu, die wir für folgende Schritte brauchen:

- a. SCIA Activation Manager (ActivationUtility.exe)
- b. FlexNET License Administrator (Imadmin.exe)

### 2.2 Aktivierung der Lizenzen

- 1. Stecken Sie den FlexID-Dongle an den Server.
- 2. Die Lock ID befindet sich in einer .lid-Datei, die wir für den Server brauchen. Diese wurde per mail zugesandt. Wenn Sie keine Datei erhalten haben, dann senden Sie eine email an support@scia.net mit:
  - Ihrem Firmennamen
  - Ihrem Namen und emailadresse
  - Die Liste der LID-Nummern (6 Nummern starten mit "6")
- 1. Führen Sie den SCIA Aktivierungsmanager aus (ActivationUtility.exe)

| cia Activation server URL: |            | http://activation.scia-online.com:80/ | Network settings  |
|----------------------------|------------|---------------------------------------|-------------------|
| Licence ID                 | FlexNET ID | Licence Status                        | Read Licence ID   |
|                            |            |                                       | Delete Licence ID |
|                            |            |                                       | Activate Licence  |
|                            |            |                                       | Reload Licence    |
|                            |            |                                       | Return Licence    |
|                            |            |                                       | Repair Licence    |
|                            |            |                                       | Close             |

Klicken Sie auf LockID lesen.

→ Wenn Sie Proxy-Einstellungen benutzen, dann müssen Sie Netzwerk-Einstellungen für die Aktivierung konfigurieren. Wenn dies nichts hilft, dann gehen Sie zu Kapitel 8.6.

Die LockID wird in einer LID-Datei (SCIAxxxxx.lid) gespeichert (xx steht für die Donglenummer). Diese Nummer ist auch auf dem Dongle angegeben:

| Dongle      | Datei:         |
|-------------|----------------|
| SCIA.630505 | SCIA630505.lid |

Die Daten aus dieser Datei und das Vorhandensein des Dongles am Server dienen zum Erstellen einer LIC-Datei. Diese LIC-Datei wird in FlexNET benötigt, um SCIA Engineer zu starten.

Wählen Sie die korrekte LID-Datei und klicken Sie auf Öffnen.

2. Die Nummer der Lizenzdatei wird im FlexNET-Aktivierungstool angezeigt.

| Scia Activation server URL: |            | http://activation.scia-online.com:80/ | Network settings  |
|-----------------------------|------------|---------------------------------------|-------------------|
| Licence ID                  | FlexNET ID | Licence Status                        | Read Licence ID   |
| 630769                      | 2BD58EC0   | Not yet activated                     | Delete Licence ID |
|                             |            |                                       | Activate Licence  |
|                             |            |                                       | Reload Licence    |
|                             |            |                                       | Return Licence    |
|                             |            |                                       | Repair Licence    |
|                             |            |                                       | Close             |

3. Markieren Sie die Nummer und klicken Sie auf Lizenz aktivieren.

#### 🖑 Hinweis

Es ist nicht möglich die Lizenz via Remote oder Proxy-Server zu aktivieren.

 Danach erhalten Sie einen Warnhinweis über die Rückgabe der Lizenz bevor diese ggf. auf einem anderen Server aktiviert wird. Bestätigen sie mit OK und der Kreis vor der Lizenznummer wird grün, sobald die Lizenzdatei aktualisiert ist.

| Gia Activation server URL: http: |             | http://act | vation.scia-online.com:80/ | Network settings  |
|----------------------------------|-------------|------------|----------------------------|-------------------|
| Licence ID                       | FlexNET ID  |            | Licence Status             | Read Licence ID   |
| 630769                           | FLEXID=9-60 | DE55D9A    | Active                     | Delete Licence ID |
|                                  |             |            |                            | Activate Licence  |
|                                  |             |            |                            | Reload Licence    |
|                                  |             |            |                            | Return Licence    |
|                                  |             |            |                            | Repair Licence    |
|                                  |             |            |                            | Close             |

Klicken Sie auf Schließen.

## 2.3 Konfiguration des Servers

Ab Version 2010.0 nutzt der Netzwerkschutz das FlexNet. In Versionen vor 2010.0 (2009.0, 2008.1, Esa Prima Win, ...) wurde FlexLM genutzt.

→ FlexLM ist momentan das gleiche wie FlexNET, nur eine ältere Version. Und es nutzt 'LMTOOLS' anstelle des 'Activation Manager'

→ Für SCIA Engineer 14 muss die Version des FlexNET mindestens 2.2.0 sein

 $\rightarrow$  Die FlexNET Software kann auch über alte Lizenzen konfiguriert werden (K. 8.4)

#### 1. Starten des FlexNET license administrator

OPTION 1: Ausführen des FlexNET license administrator (unter: 'Start → Programme → SCIA License Server → FlexNET license administrator')

OPTION 2: Öffnen des Internetbrowers: http://serveraddress:8080 (e.g. http://localhost:8080)

|                   | FLEXnet License Administr × |                           |              | - • <b>×</b>                    |
|-------------------|-----------------------------|---------------------------|--------------|---------------------------------|
| FLEXNET'          |                             |                           |              | ?     X       Help     Sign Out |
|                   |                             |                           | Dashboard    | Administration                  |
| Alerts            | Licenses                    | Vendor                    | Daemon: SCIA |                                 |
|                   |                             |                           |              | E                               |
| 0 0<br>0 Critical | Activatable Concurrent      |                           |              |                                 |
|                   | Product Version In          | Use (Available) Overdraft | Expiration   |                                 |
|                   | Engineer                    | 0 (0) 0 (0)               | PERMANENT    |                                 |
|                   |                             |                           |              |                                 |
|                   |                             |                           |              |                                 |
|                   |                             |                           |              |                                 |
|                   |                             |                           |              |                                 |

#### Hinweis

Wenn der Service 'Imadmin.exe' nicht startet, dann funktioniert Schritt 1 nicht. Weitere Informationen unter 8.5 über Imadmin.exe (dieser Dienst wird vom FlexNET license administrator gemanagt.

| Oops! Google Chrome cot × |               |   |    |                | Color Tay           | Aur Ines | Parallel all. |   |
|---------------------------|---------------|---|----|----------------|---------------------|----------|---------------|---|
| ÷                         | $\rightarrow$ | G | fi | localhost:8080 |                     |          |               |   |
|                           |               |   |    |                |                     |          |               |   |
|                           |               |   |    |                |                     |          |               |   |
|                           |               |   |    |                | Oops! Google Chrome | could n  | ot connect t  | 0 |
|                           |               |   |    |                | localhost:8080      |          |               |   |
|                           |               |   |    |                |                     |          | _             |   |
|                           |               |   |    |                | localhost 8080      | C        | 2             |   |
|                           |               |   |    |                |                     |          |               |   |

2. Klicken Sie auf **Administration** und melden Sie sich an (für eine Neuanmeldung mit "**admin**" als Benutzername und Passwort)

| Sign In       |  |
|---------------|--|
| User Name:    |  |
|               |  |
| Password:     |  |
|               |  |
| Remember me   |  |
| Submit Cancel |  |
|               |  |
|               |  |
|               |  |
|               |  |

3. Gehen Sie auf "Vendor daemon configuration" und klicken Sie Administer

| F                                                                            | LEXNET"        |         |                           |       | User Name: admin<br>Dashboar | ?<br>Help<br>d Admi | Sign Out |
|------------------------------------------------------------------------------|----------------|---------|---------------------------|-------|------------------------------|---------------------|----------|
| System<br>Information                                                        | Vendor Daemons |         |                           |       |                              |                     |          |
| User                                                                         | Name 🔺         | Status  | FLEXnet Publisher Version | Port  |                              |                     | <b>^</b> |
| Alert<br>Configuration<br>Server<br>Configuration<br>Server<br>Configuration | SCIA           | RUNNING | 11.10                     | 60786 | Administer                   | Delete              |          |

4. Erst stoppen Sie den Server bitte, bevor Sie Einstellungen vornehmen.

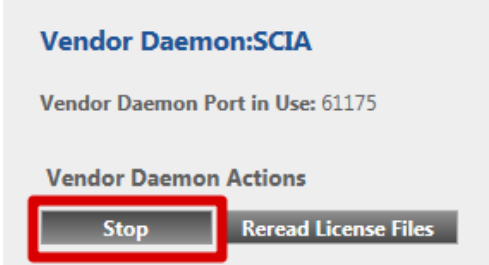

5. In der "General configuration" section ist es notwendig den richtigen **Pfad zur Lizenz** anzugeben (normalerweise: SCIA\SCIA\_Software.lic). Dies kann auch zu einer \*.DAT-Datei geändert werden (um FlexNET für ältere Versionen von SCIA Engineer & EsaPrimaWin, s. 8.4 zu konfigurieren). Der **Pfad zum vendor daemon** (SCIA.exe) sollte sein: scia/scia. Bitte beachten Sie die Richtung der Schrägstriche!

Der **Vendor Daemon** Port ist ein Port welcher zur Kommunikation zwischen SCIA.exe und Imadmin.exe dient. Ihn braucht man nicht zur Kommunikation zwischen SCIA Engineer und dem Lizenzserver.

**Restart retries** gibt an, wie oft der Lizenzsserver ggf. automatisch wiedergestartet wird (auch ein Neustart nach einem Schlafmodus). **Geben Sie hier die Zahl 1** ein, um nur einen automatischen Neustart des Lizenzservers einzustellen.

| Vendor Daemon Actions       |   |
|-----------------------------|---|
| Start                       |   |
| General Configuration       |   |
| * License File or Directory |   |
| scia\SCIA_Software.lic      | * |
|                             |   |
|                             | - |
| Vendor Daemon Location:     |   |
| scia/scia                   |   |
|                             |   |
| * Vendor Daemon Port:       |   |
| Use this port 0             |   |
|                             |   |
| * Restart Retries:          |   |
| 1                           |   |
|                             |   |
| Enable Date-based Versions  |   |

6. In der "vendor daemon log" ist es möglich den Ort der log-Datei zu ändern oder zu sehen:

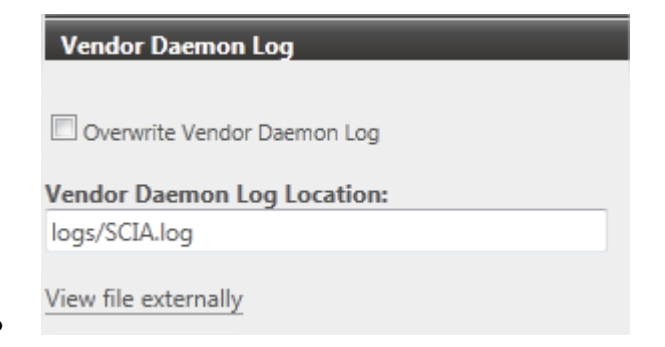

7. Änderungen müssen gespeichert werden:

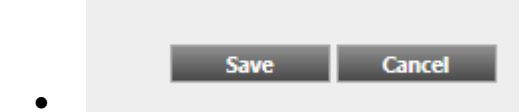

8. Wenn der Daemon richtig konfiguriert ist, dann können Sie diesen starten.

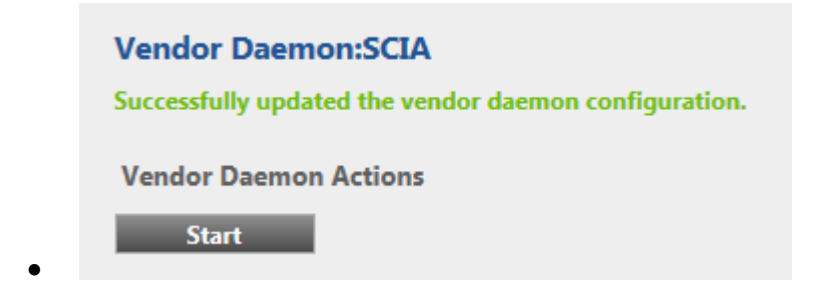

#### Hinweis

Wenn der Anwender eine andere Portnummer benutzen möchte (z. B. 7182) dann kann dies unter "Server-Configuration"->Licence Server Configuration->Licence Server Manager Port geändert werden. Nach der Änderung muss Imadmin.exe neu gestartet werden (über den Service oder Serverneustart)

|                                | FLEXNET*                                                                            |           | ?<br>Help | X<br>Sign Out |
|--------------------------------|-------------------------------------------------------------------------------------|-----------|-----------|---------------|
|                                |                                                                                     | Dashboard | Admir     | nistration    |
| System<br>Information          | Server Configuration Stop Server                                                    |           |           |               |
|                                | Web Server Configuration                                                            |           |           |               |
|                                | Secure Web Server Configuration                                                     |           |           |               |
| User                           | License Server Configuration                                                        |           |           |               |
| Configuration                  | License Server Manager Port:<br>Use Default Port (27000 — 27009)<br>Use this Port 0 |           |           |               |
| Configuration                  | *Maximum Number of License Server Manager Processing Threads:                       |           |           |               |
| 66                             | 10                                                                                  |           |           |               |
| Server<br>Configuration        | *Maximum Number of License Server Manager Receive Threads:<br>5                     |           |           |               |
|                                | Logging                                                                             |           |           |               |
|                                | User Interface                                                                      |           |           |               |
| Vendor Daemon<br>Configuration |                                                                                     | Save      | Car       | xel           |

## 3. Update des Servers für eine neue Version

#### 🖑 Achtung

Für SCIA Engineer 14 müssen Sie vorerst die FlexNet-Version testen. SCIA Engineer 14 benötigt mindestens Version 2.2.0. Es ist nicht möglich Lizenzen von SCIA Engineer 14 mit älteren Versionen zu nutzen.

| Organize 🔻 Uninstall Repair |                 |              |         |           |
|-----------------------------|-----------------|--------------|---------|-----------|
| Name                        | Publisher       | Installed On | Size    | Version   |
| 🍞 Scia Engineer 14          | Nemetschek Scia | 24/03/2014   | 2,27 GB | 14.0.32   |
| 🍞 Scia Engineer 2013        | Nemetschek Scia | 9/10/2013    | 1,41 GB | 13.0.2030 |
| Scia Engineer 2013 1        | Nemetschek Scia | 6/02/2014    | 2.00.GB | 1311040   |
| Scia Licence Server         | Nemetschek Scia | 24/03/2014   | 37,2 MB | 2.2.3     |

Wenn Ihr Server LMTools für die Lizenzen nutzt, dann haben Sie FlexNET Version 1.X.X und Sie müssen FlexNET erneuern. Um dies zu tun, müssen Sie erst im Aktivierungsmanager alle Lizenzen zurückgeben. Dann entfernen Sie FlexNET vom Server. Der Ort der Installation des neuen FlexNet ist in Kapitel 2 beschrieben.

1. Führen Sie das FlexNET Activation Utility aus. Dies kann normalerweise in: "C:\Program Files (x86)\Common

Files\SCIA\LicenceServer\ActivationUtility.exe" gefunden werden.

| 뤎 FlexNET activation u      | tility                        |                   |                |                  |
|-----------------------------|-------------------------------|-------------------|----------------|------------------|
| SCIA Activation server URL: | http://activation.scia-online | e.com/FlexNet/    |                |                  |
| Licence ID                  | FlexNET ID                    | Expiration Date   | Licence Status | Read Lock ID     |
| 630732                      | FID_SCIA_1070302784           | 01. January. 2050 | Active         | Delete Lock ID   |
|                             |                               |                   |                | Activate Licence |
|                             |                               |                   |                | Return Licence   |
|                             |                               |                   |                | Repair Licence   |
|                             |                               |                   |                | Close            |
| Operation has been complete | ed successfully               |                   |                |                  |

- 2. Markieren Sie Ihre Lizenznummer und klicken [Lizenz einlesen]
- 3. Wenn die Aktivierung gelingt, dann erhalten Sie eine Nachricht, dass die Lizenz nun auf dem Server läuft und beim Übertragen auf einen anderen PC zuvor zurückgegeben werden muss (und beim Entfernen relevanter Software des Aktivierungsmanagers).

M Achtung

Es ist nicht möglich die Lizenz via Remote-Desktop oder Proxy zu aktivieren (Kapitel 8.2 Remotebefehl und 8.6 für Proxy)

4. Nun müssen Sie [Reread License Files] im FlexNET license administration klicken:

| <b>(;;;)</b> F                                                                                               | LEXNET*        |                   |                                    |               |            | (?)<br>Help   | X<br>Sign Out |
|----------------------------------------------------------------------------------------------------|----------------|-------------------|------------------------------------|---------------|------------|---------------|---------------|
| System<br>Information                                                                                        | Vendor Daemons |                   |                                    |               | Dashbo     | ard Adminis   | stration      |
| User<br>Confiduration<br>Alert<br>Configuration<br>Server<br>Configuration<br>Vendor Daemon<br>Configuration | Name 🛦<br>SCIA | Status<br>RUNNING | FLEXnet Publisher Version<br>11.10 | Port<br>60786 | Administer | <u>Delete</u> |               |

|                                | LEXNET*                                                                                                    | User Name: admin | ?<br>Help | X<br>Sign Out |
|--------------------------------|----------------------------------------------------------------------------------------------------|------------------|-----------|---------------|
|                                |                                                                                                    | Dashboard        | Admi      | nistration    |
| System<br>Information          | Vendor Daemon:SCIA<br>Vendor Daemon Port in Use: 49169                                                                  |                  |           |               |
| User<br>Configuration          | Vendor Daemon Actions           Stop         Reread License Files           Report Log Name:         Rotate Report Logs |                  |           | Õ             |
| Alert<br>Configuration         | General Configuration • License File or Directory                                                                       |                  | -         | -             |
| Server<br>Configuration        | scia\SCIA_Software.lic                                                                                                  |                  |           |               |
| 1 DIL                          | Vendor Daemon Location:                                                                                                 |                  |           |               |
|                                | scia/scia                                                                                                    |                  |           |               |
| Vendor Daemon<br>Configuration | Vendor Daemon Port:     O Use default port     Use this port                                                            |                  |           |               |
|                                | * Restart Retries:                                                                                                    |                  |           |               |
|                                | 999                                                                                                    |                  |           |               |
|                                | Enable Date-based Versions                                                                                              |                  |           |               |
|                                | Vendor Daemon Log                                                                                                    | Save             | Car       | ncel          |
|                                | ©2011 Flexera Software, Inc. All Rights Reserved.                                                                       |                  |           |               |
|                                | Change Decruerd                                                                                                    |                  |           |               |

## 4. Extra Optionen auf dem Server

## 4.1 Prüfen des Status des Lizenzservers

• Der Status des SCIA License Servers kann auf dem "Dashboard" überprüft werden. Hier können sowohl Warnungen als auch die verfügbaren Lizenzen auf dem Server gesehen werden. Es gibt Informationen über Verfügbarkeit und den Ablauf jedes einzelnen Moduls.

| FLEXNET"                                                                   |                        |                    | User Name: admin<br>Dashboard | X           Help         Sign Out           Administration |
|----------------------------------------------------------------------------|------------------------|--------------------|-------------------------------|------------------------------------------------------------|
| Alerts                                                                     | Concurrent Licenses    |                    | Vendor Daemon: SCIA           |                                                            |
|                                                                            | Feature Version        | In Use (Available) | Expiration                    |                                                            |
| 1 0                                                                        | ▼ ESA.ED.BA ENG EC     |                    |                               |                                                            |
| 1 Critical                                                                 | 1.0                    | 0 (1)              | PERMANENT                     |                                                            |
| Vendor daemon down: SCIA Xendor daemon down: SCIA Xendor daemon down: SCIA | ▼ ESA.ED.BA FRA CM     |                    |                               |                                                            |
|                                                                            | 1.0                    | 0 (1)              | PERMANENT                     |                                                            |
|                                                                            | ▼ ESA.ED.BA FRA EC     |                    |                               |                                                            |
|                                                                            | 1.0                    | 0 (2)              | PERMANENT                     |                                                            |
|                                                                            | ▼ <u>SCIA Software</u> |                    |                               |                                                            |
|                                                                            | 1.0                    | 0(1)               | PERMANENT                     |                                                            |
|                                                                            | ▼ <u>ESA.1010</u>      |                    |                               |                                                            |
|                                                                            | 1.0                    | 0 (4)              | PERMANENT                     |                                                            |
|                                                                            |                        |                    |                               |                                                            |

## 4.2 Deaktivieren der Lizenzdatei

Es ist notwendig die Lizenz bei der Übertragung des Dongles von einem Server auf den anderen zu deaktivieren. In diesem Fall muss die Lizenz auf dem alten Server erst deaktiviert und dann erst auf dem neuen aktiviert werden. Sie können die Lizenz mit folgenden Schritten deaktivieren:

- 1. Gehen Sie über den Explorer in folgenden Ordner: C:\Program Files\SCIA\FlexNET\ActivationUtility
- 2. Führen Sie die Datei aus: ActivationUtility.exe
- 3. Wählen Sie die Lizenznummer und drücken Sie Lizenz abgeben
- 4. Drücken Sie Schließen

## 5. Installation von SCIA Engineer auf dem Arbeitsplatzrechner

## 5.1 Installation von SCIA Engineer

1. Sie können die Installation über das Web-Setup von unserer Seite ausführen:

Gehen Sie auf unsere Downloadseite:

#### http://update.scia.net/

und starten Sie das Web-Setup.

2. Wählen Sie im nun angezeigten Dialogfeld die Setup-Sprache:

| Scia Eng | gineer 2013 - InstallShield Wizard                                                     | 8  |
|----------|----------------------------------------------------------------------------------------|----|
| ځ        | Wählen Sie die Sprache für die Installation aus der unten<br>aufgeführten Auswahl aus. |    |
|          | Deutsch                                                                                | •  |
|          | OK Abbrech                                                                             | en |

Die hier gewählte Sprache wird auch für die Hilfedateien von SCIA Engineer eingestellt.

- 3. Das Begrüßungsfenster der Installation wird geöffnet. Klicken Sie zum Fortfahren auf **Weiter**.
- 4. Geben Sie im Dialog **Benutzerinformationen** Benutzer- und Firmennamen ein. Der Firmenname wird automatisch in SCIA-Engineer-Dokumenten verwendet. Drücken Sie **[Weiter]**.

Wählen Sie im Dialog **Zielpfad wählen** den Ordner, in dem die Dateien installiert werden sollen. Normalerweise wird der Zielordner im Ordner "Programme" angelegt. Wir empfehlen Ihnen, die Vorgabe zu übernehmen.

| <b>i</b>                         | SCIA Engineer 15.2 (                                                            | (15.2.122) - Inst                          | allShield Wiza                | rd ×         |
|----------------------------------|---------------------------------------------------------------------------------|--------------------------------------------|-------------------------------|--------------|
| Zielordn<br>Klicken :<br>"Änderr | <b>er</b><br>Sie auf "Weiter", um in diesen C<br>n", um in einen anderen Ordner | Ordner zu installieren<br>zu installieren. | CIAENC<br>oder klicken Sie au | <b>INEER</b> |
| D                                | SCIA Engineer 15.2 wird inst<br>C:\Program Files (x86)\SCIA                     | alliert in:<br>\Engineer 15.2\             |                               | Ändern       |
|                                  |                                                                                 |                                            |                               |              |
|                                  |                                                                                 |                                            |                               |              |
| InstallShield                    |                                                                                 |                                            |                               |              |
|                                  |                                                                                 | < Zurück                                   | Weiter >                      | Abbrechen    |

#### Drücken Sie [Weiter].

Im Dialog **Setup-Typ** können Sie die gewünschte Installationsvariante auswählen.

5. Im Dialog **Setup-Typ** können Sie die gewünschte Installationsvariante auswählen. Drücken Sie **[Weiter]**. Wenn Sie **Benutzerdefiniert** wählen, dann können Sie Add-Ons und Zusatzsprachen installieren. Diese werden als Standard nicht installiert. GehEn Sie sicher, dass alle Add-ons und Sprachen installiert werden. Wenn Sie zweifeln, dann ist es besser mehr zu installieren.

#### Hinweis

Bei Auswahl von "Standard" werden NICHT alle Sprachmodule installiert, sondern nur die gewählte Sprache und Englisch. Wenn Sie weitere Sprachen installieren möchten, müssen Sie den Punkt "Benutzerdefiniert" wählen.

Um eine andere Sprache für die Programmumgebung von SCIA Engineer wählen zu können, müssen zwei Voraussetzungen erfüllt sein:

- Die gewünschte Sprache muss installiert sein.
- Das erforderliche Sprachmodul muss im Dongle oder auf dem Server aktiv (freigeschaltet) sein.

Um Plug-ins für SCIA Engineer zu installieren, müssen Sie diese in der benutzerdefinierten Installationsvariante auswählen. Folgende Plug-ins stehen zur Verfügung: Plug-in für Tekla Structures, Plug-in für Revit Structure, CADS RC Link Designer, BS2000, Pipeline-Assistent, Verbundbalken, Verbundstützen, Arcelor-Mittal-Kassettenbalken.

6. Im Dialog Lizenz-Voreinstellungen müssen Sie nun die Schutzeinstellungen festlegen.

| 🎌 Lizenzeinstellung                                                                                                    |                  |
|----------------------------------------------------------------------------------------------------|------------------|
| ID angeschlossener Dongle: 187                                                                                          | ок               |
| C Probeversion                                                                                                    | Anwenden/Aktual. |
| Nur Floating-Lizenz                                                                                                    | Abbruch          |
| Erst Dongle dann Floating-Lizenz     Erst Floating-Lizenz dann Dongle     Studentenlizenz                               |                  |
| Software-Floating-Lizenzschutz<br>Pfad des Lizenzservers<br>(z.B. http://localserver:7182/, 7182@localserver)<br>27000@ |                  |
| Modulsätze: Alle verfügbaren Module                                                                                     | Ausrollen >>>    |

- Wählen Sie Nur Floating-Lizenz.
- Geben Sie den korrekten Pfad zum Lizenzserver an:

z.B. 27000@Server.

Die Nummer bedeutet den TCP-Port (Standard ist 27000), aber er kann in der Lizenzdatei angepasst werden (Kapitel 4.2.4)

• Server soll durch den Lizenzservernamen ersetzt werden.

Klicken Sie zum Fortfahren auf Weiter.

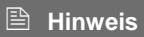

Wenn Sie einen Dongle in Verbindung mit einer FlexNET-Netzlizenz verwenden, können Sie zwischen den Optionen "Erst Dongle, dann Floating-Lizenz" und "Erst Floating-Lizenz dann Dongle" wählen.

1. Im Dialog **Standardeinstellungen der Anwendung** legen Sie die zu verwendende Staatsnorm und das Formatsystem fest.

| Staatsnorm der neuen Projekte:    | Format- und Messsystem                                                |      |
|-----------------------------------|-----------------------------------------------------------------------|------|
| ÈSN<br>NEN<br>DIN<br>STN<br>ÖNORM | metrisch     Imperialsystem                                           |      |
| EC-EN<br>IBC                      | Automatische Sicherung                                                | uten |
| France<br>SIA 26x                 | ✓ Dateien entfernen nach 7 ✓ Tag                                      | jen  |
| EC-ENV<br>India                   | Ordner für automatische Sicherung<br>D: \Documents\ESA15.2\Autosave \ |      |

Drücken Sie [Weiter].

Das abschließende Fenster fasst die gewählten Einstellungen zusammen. Klicken Sie zum Starten der Installation auf **Installieren** 

7. Nach dem Installieren wird gemeldet, dass SCIA Engineer erfolgreich installiert wurde. Klicken Sie zum Beenden der Installation auf **Fertig stellen**.

### 5.2 Starten von SCIA Engineer

Doppelklicken Sie auf die Verknüpfung **SCIA Engineer 15**, um das Programm aufzurufen.

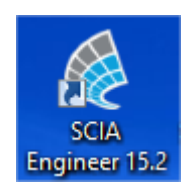

Wenn der Schutz erfolgreich aktualisiert wurde, startet SCIA Engineer direkt und die Installation ist abgeschlossen.

Wenn SCIA Engineer nicht startet, dann wird folgende Meldung angezeigt. Befolgen Sie dann die nachstehenden Schritte, um den Schutz zu aktualisieren:

| Scia Engin | eer                                                                                                    |
|------------|----------------------------------------------------------------------------------------------------|
| 8          | Keine gültige Lizenz ist vorhanden. Scia Engineer kann nicht ausgeführt<br>werden<br>Problem erkannt: Hardwareschlüssel ist nicht vorhanden<br>Wählen Sie bitte die geeignete Aktion:<br>Einstellungen = Lizenzeinstellung starten<br>Betrachter = SCIA Engineer im Betrachtermodus ausführen<br>Schließen = SCIA Engineer beenden |
|            | Einstellungen Betrachter Schließen                                                                                                    |

1. SCIA Engineer kann ohne passenden Schutz nicht ausgeführt werden. Sie können die Schutzeinstellungen durchführen und SCIA Engineer anschließend starten oder das Programm schließen.

Klicken Sie auf Einstellungen, um die Schutzeinstellungen durchzuführen.

2. Das Lizenz-Setup erscheint:

Aktivieren Sie die Option **Nur Floating-Lizenz** und tragen Sie den korrekten Pfad zum **Lizenzserver** ein:

z. B. 27000@SERVER

Die Zahl **27000** gibt den TCP-Port an. Die Vorgabe lautet 27000, aber Sie können in der Lizenzdatei einen anderen Port eintragen (siehe Kapitel 2.3[Hinweis]).

Ersetzen Sie **SERVER** durch den Namen Ihres Lizenzservers (welchen Sie unter "System Information" im FlexNet Licence Administartor sehen können).

| 🌾 Lizenzeinstellung                                                         |                                 |
|-----------------------------------------------------------------------------|---------------------------------|
| ID angeschlossener Dongle:                                                  | ОК                              |
| C Probeversion                                                              | Anwenden/Aktual.                |
| C Nur Dongle<br>C Nur Floating-Lizenz                                       | Abbruch                         |
| • Erst Dongle dann Floating-Lizenz                                          | Lizenzdatei importieren         |
| C Erst Floating-Lizenz dann Dongle                                          |                                 |
| Software-Floating-Lizenzschutz                                              |                                 |
| Pfad des Lizenzservers<br>(z.B. http://localserver:7182/, 7182@localserver) |                                 |
| 27000@server                                                                |                                 |
| Modulsätze: Alle verfügbaren Module 💌                                       |                                 |
| Verfügbare kommerzielle Module:                                             | Modulsatz<br>speichern          |
|                                                                             | Modulsatz<br>importieren        |
|                                                                             | Modulsatz<br>entfernen          |
|                                                                             | Ausgewählte Module<br>ausleihen |
|                                                                             | Alles auswählen                 |
|                                                                             | Alles leer                      |
|                                                                             | Einrollen <<<                   |

Klicken Sie auf Anwenden/Aktualisieren.

1. Die verfügbaren kommerziellen Module werden angezeigt:

| T Protection setup                                                                                                    |                            |
|----------------------------------------------------------------------------------------------------|----------------------------|
| Typ<br>C Trial                                                                                                    | ОК                         |
| C Nur Dongle                                                                                                    | Apply / Refresh            |
| C Nur Floating-Lizenz                                                                                                    | Abbruch                    |
| <ul> <li>Erst Dongle dann Floating-Lizenz</li> <li>Erst Floating-Lizenz dann Dongle</li> </ul>                                                 | Import licence file        |
| C Student                                                                                                    |                            |
| Floating-Lizenz                                                                                                    |                            |
| Licence server path<br>(e.g.: http://localserver:7182/, 7182@localserver)                                                                      |                            |
| 27000@SERVER                                                                                                    |                            |
| Sets of modules: All available modules  Available commercial modules:  ESA.ED.BA(1) - 1 / 0                                                    | Save set<br>of modules     |
| ☑ ESA.ED.BA(2) - 1 / 0 ☑ ESA.ED.BA(3) - 1 / 0                                                                                                  | Import set<br>of modules   |
| ✓ Scia Engineer 2009.0 license [_ESA.900] - 3 / 2 ✓ Standard language English [ESA.08.E] - 3 / 2 ✓ SCIA new modules [SCIA_NEW] MODULES1, 1 / 0 | Remove set<br>of modules   |
|                                                                                                    | Borrow selected<br>modules |
|                                                                                                    | Alles auswählen            |
|                                                                                                    | Alles leer                 |
|                                                                                                    | 1                          |

- 2. Klicken Sie auf **OK**, um die Schutzeinstellungen zu schließen.
- 3. Doppelklicken Sie auf die Verknüpfung **SCIA Engineer 15**, um das Programm aufzurufen.

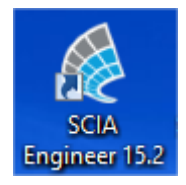

Wenn der Schutz erfolgreich aktualisiert wurde, startet SCIA Engineer direkt und die Installation ist abgeschlossen.

## 5.3 Update

Wenn ein Update zur Verfügung steht, dann sehen Sie einen Hinweis unten rechts in SCIA Engineer:

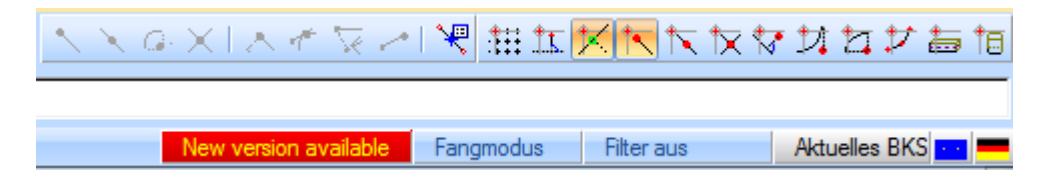

Und wenn Sie auf **New version available** klicken, dann können Sie auf "install update" klicken und die Updates werden automatisch installiert.

In SCIA Engineer ist es möglich nach einer eventuellen, aktuellen Version zu suchen, unter: **Hilfe -> Aktualisierungen aussuchen** 

Diese Option kann in der Registry am Arbeitsplatzrechner deaktiviert werden: HKEY\_CURRENT\_USER\Software\SCIA\Esa\15.0\Admin\Settings\EnableUpdateMenu Wert = 0

## 6. Deinstallation von SCIA Engineer

## 6.1 Deinstallation mit Windows-Systemsteuerung

SCIA Engineer kann, wie jede andere Windows-Anwendung auch, deinstalliert werden:

- 1. Wählen Sie Start > Systemsteuerung und dort Software.
- 2. Eine Liste der installierten Anwendungen wird angezeigt. Wählen Sie SCIA Engineer und klicken Sie auf Ändern/Entfernen.
- 3. Wählen Sie im angezeigten Dialog die Option Programm Entfernen.

| B 9             | SCIA Engineer 15.2 (15.2.122) - InstallShield Wizard                                                                                                    |  |  |  |
|-----------------|----------------------------------------------------------------------------------------------------|--|--|--|
| Programmw       | Programmwartung SCIAENGINEER                                                                                                    |  |  |  |
| Wählen Sie,     | ob Sie das Programm ändern, reparieren oder entfernen möchten.                                                                                                   |  |  |  |
| Program         | mm ändern                                                                                                    |  |  |  |
| <b>B</b>        | Ändert die installierten Programmfeatures. Diese Option zeigt ein<br>Dialogfeld an, in dem Sie die Installationsoptionen für Features<br>anpassen können.        |  |  |  |
| O Program       | mm reparieren                                                                                                    |  |  |  |
| F               | Repariert Installationsfehler im Programm. Mit dieser Option werden<br>fehlende oder fehlerhafte Dateien, Verknüpfungen und<br>Registrierungseinträge repariert. |  |  |  |
| O Program       | nm entfernen                                                                                                    |  |  |  |
| 3               | Entfernt SCIA Engineer 15.2 von Ihrem Computer.                                                                                                    |  |  |  |
| InstallShield — |                                                                                                    |  |  |  |
|                 | < Zurück Weiter > Abbrechen                                                                                                    |  |  |  |

4. Klicken Sie zum Starten der Deinstallation auf Weiter.

Nachdem die Deinstallation abgeschlossen ist, verbleiben einige Einstellungen in der Registrierdatenbank von Windows. Diese können Sie manuell löschen. Das Löschen der Einträge ist eventuell erforderlich, wenn Probleme mit einer neuen Installation auftreten.

- 1. Öffnen Sie den Dialog Ausführen über Start > Ausführen ...
- 2. Geben Sie regedit ein und klicken Sie auf OK.

Für diesen Schritt benötigen Sie Administratorrechte!

3. Der Registrierungs-Editor erscheint.

| Datei Bearbeiten Ansicht Favoriten                                                                                                    | ?           |        |                      |
|----------------------------------------------------------------------------------------------------|-------------|--------|----------------------|
| 🖃 进 Arbeitsplatz                                                                                                    | Name        | Тур    | Wert                 |
| HKEY_CLASSES_ROOT     HKEY_CLASSES_ROOT     HKEY_CLASSES_ROOT     HKEY_LOCAL_MACHINE     HKEY_LOCAL_MACHINE     HKEY_LOSENS     HKEY_CURRENT_CONFIG | 화(Standard) | REG_SZ | (Wert nicht gesetzt) |
|                                                                                                    | <           |        |                      |

4. Navigieren Sie zu den folgenden Schlüsseln und löschen Sie diese über die Schaltfläche Löschen.

HKEY\_CURRENT\_USER\Software\SCIA\ESA\\* HKEY\_LOCAL\_MACHINE\Software\SCIA\ESA\\* Dabei steht \* für die Versionsnummer.

5. Schließen den Registrierungs-Editor über Datei > Beenden.

Nachdem die Deinstallation abgeschlossen ist, verbleiben Ordner auf der Festplatte. Sie können diese Ordner löschen:

32-Bit-Computer: C:\Programme\SCIA\ESA\*\*

64-Bit-Computer: C:\Programme (x86)\SCIA\Engineer\*\*

Auch die folgenden Ordner verbleiben auf der Festplatte und können gelöscht werden:

Windows 7/8: C:\Users\#BENUTZER#\ESA\*\*

C:\Users\#BENUTZER#\Documents\Esa\*\*

\*\* zeigt die Software-Versionsnummer an.

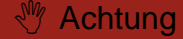

Diese Ordner können Sie im Windows-Explorer löschen. Der erste Ordner kann Projekte enthalten – vergewissern Sie sich also, ob diese gelöscht werden können.

## 6.2 **Deinstallation ohne Windows-Systemsteuerung**

Es kann evtl. vorkommen, dass sich SCIA Engineer nicht über die Systemsteuerung deinstallieren lässt. In diesem Fall ist SCIA Engineer nicht in der Programm-Liste aufgeführt.

Dieses Problem kann bei jedem windowsbasierten Programm auftreten.

Um SCIA Engineer einfach zu deinstallieren, führen Sie bitte folgende Schritte durch:

#### Gehen Sie auf Start->Ausführen/Suchen

In dem nun geöffneten Dialog geben Sie nun folgenden Befehl ein:

#### msiexec /x {A39DB31A-4752-4611-A2F9-299324BED8EF}

Dieses bewirkt die gleiche Deinstallation wie über die Systemsteuerung.

## 7. Troubleshoot – auf dem Arbeitsplatzrechner

Eine komplette Liste häufig gestellter Fragen kann auf dieser Webseite eingesehen werden: http://scia.net/en/support/faq

## 7.1 Sprachmodul nicht vorhanden

Wenn Sie SCIA Engineer starten, erscheint folgende Meldung:

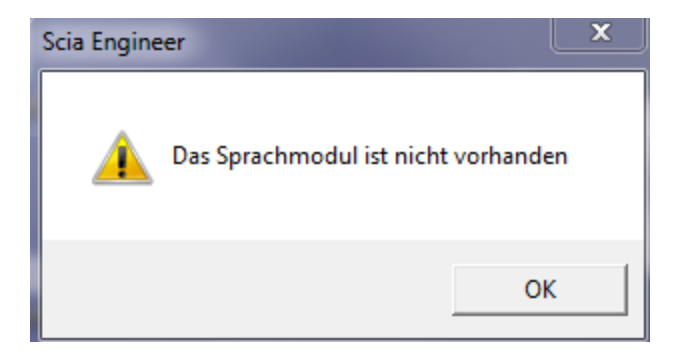

Wenn diese Meldung erscheint, dann bedeutet dies, dass SCIA Engineer nicht die korrekte Sprache findet, um zu starten.

Um eine Sprache nutzen zu können, benötigen Sie das entsprechende Modul für diese Sprache und die Sprache muss installiert sein. Vielleicht haben Sie eine andere Sprache bei der Installation gewählt, als eines Ihrer Sprachmodule.

Sie können eine Extrasprache installieren in der Systemsteuerung->"Programme" von Windows. Wählen Sie SCIA Engineer aus der Liste und sagen Sie "Ändern". Mit dieser Option können Sie die Installation des Programms ändern und eine Extrasprache auswählen, die dann installiert wird.

## 7.2 Benutzerkontensteuerung

Wenn die Benutzerkontensteuerung (UAC) aktiviert ist, erscheint am Ende der Installation folgende Meldung:

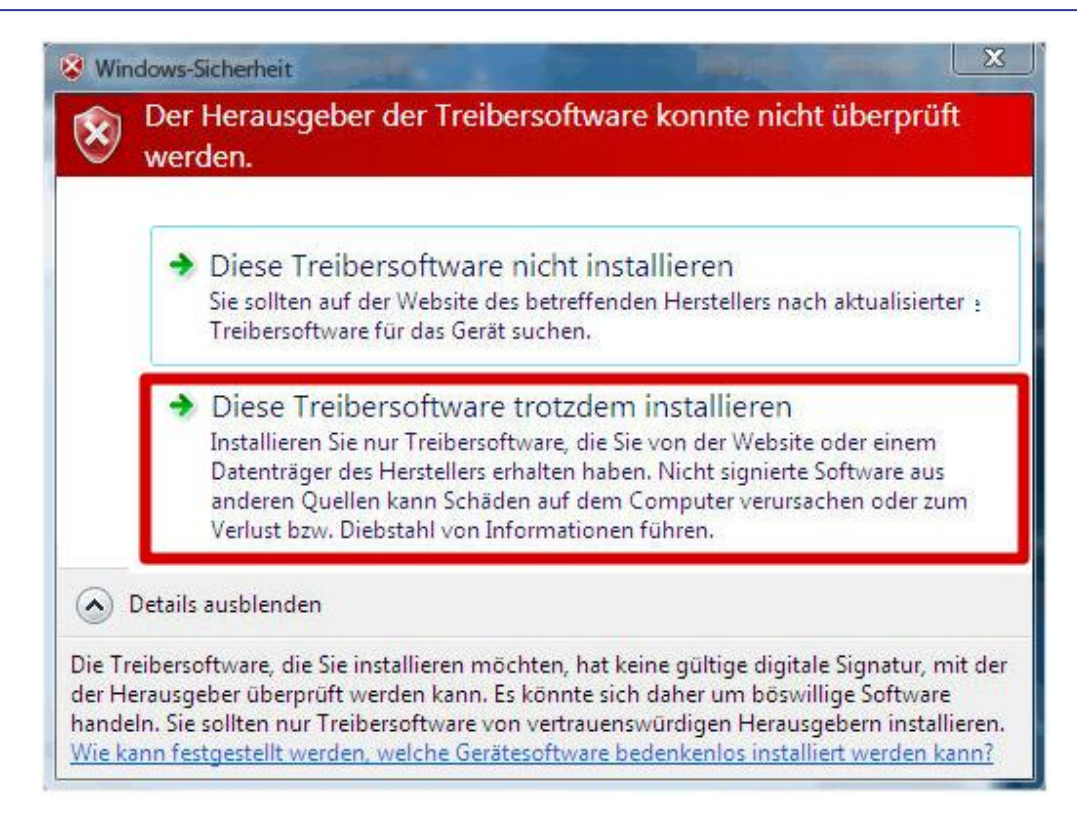

Wählen Sie "Diesen Treiber trotzdem installieren", um die Installation abzuschließen.

#### Achtung

Zum Ausführen von SCIA Engineer sind normale Benutzerrechte ausreichend. Es werden keine Administratorrechte benötigt.

Allerdings muss der Benutzer über Lese- und Schreibrechte für den Benutzerordner von SCIA Engineer verfügen:

Windows XP: C:\Dokumente und Einstellungen\#BENUTZER#\ESA\*\*

Windows Vista, Windows 7: C:\USERS\#BENUTZER#\ESA\*\*

Dabei steht \*\* für die Versionsnummer und #USER# steht für den Anmeldenamen des Benutzers

## 8. Troubleshoot – auf dem Server

## 8.1 TCP Ports – Server Setup

Für Server mit einer Windowsversion **älter als Windows7** muss der benutzte Port im FlexNet (standard: 27000) geöffnet werden.

Wenn Sie einen **Windows7** Server nutzen, dann ist es notwendig eine Ausnahme in der Windows-Firewall für: Imgrd.exe, SCIA.exe und Imdmin.exe hinzuzufügen.

## 8.2 Unmöglich die Lizenz via Remote Desktop zu aktivieren

Remote Desktop erkennt die Dongles vom Remote System nicht (in diesem Fall wird der FlexID Dongle nicht erkannt). Es ist möglich sich in die Sitzung der Konsole auf dem Server einzuloggen und dann wir der Dongle erkannt; benutzen Sie folgenden Befehl:

Für Windows XP SP3 oder höher, Windows Vista SP1 oder höher, Windows Server 2008 und Windows 7:

#### mstsc /v:servername /admin

Für aller älteren Versionen von Windows:

#### mstsc /v:servername /console

Mehr Info:

/v:ServerName[:Port]

Spezifizieren des Remote Computers und optional die Portnummer wohin Sie verbinden wollen.

/console or /admin

Verbindet die Konsolensitzung eines spezifischen Windows Server 2003 mit verwandten OS.

## 8.3 Ändern des TCP Port

Wenn der Benutzer einen anderen TCP Port (z.B. 7182) verwenden möchte, ist es möglich dies durch folgende Schritte zu tun:

- 1. Starten des Internetbrowsers auf die Adresse: http://serveraddress:8080 (z.B. http://localhost:8080)
- 2. Klicken auf [Administration] und loggen Sie sich ein (für den ersten LogIn benutzen Sie "**admin**" für username and password)
- 3. Gehen Sie auf "Vendor daemon configuration" und klicken [Administer].

4. Auf "Server configuration -> License Server Configuration -> License Server Manager port". Hier können Sie den Port ändern:

|                                | FLEXNET*                                                                              | User Name: admin<br>Dashboard | ?<br>Help<br>Admi | Sign Out |
|--------------------------------|---------------------------------------------------------------------------------------|-------------------------------|-------------------|----------|
| <b>Contract</b>                | Server Configuration<br>Stop Server                                                   |                               |                   |          |
| Information                    | Web Server Configuration Secure Web Server Configuration License Server Configuration | =                             |                   |          |
| User<br>Configuration          | License Server Manager Port:                                                          |                               |                   |          |
| Alert<br>Configuration         | *Maximum Number of License Server Manager Processing Threads:<br>10                   |                               |                   |          |
| Server<br>Configuration        | *Maximum Number of License Server Manager Receive Threads:<br>5<br>Logging            | _                             | _                 | _        |
| Vendor Daemon<br>Configuration |                                                                                       | Save                          | Cai               | ncel     |

## 8.4 Arbeiten mit Versionen älter als SCIA Engineer 2010.0

Mit der "SCIA\_Software.lic" Datei kann SCIA Engineer ab Version 2010.1 genutzt werden. Wenn Sie mit älteren Versionen von SCIA Engineer oder mit Esa Prima Win arbeiten möchten, dann muss die alte dat-Datei in das Verzeichnis der "SCIA\_Software.lic"Datei kopiert werden: "C:\Program Files (x86)\Common Files\SCIA\LicenceServer\FlexnetServer\SCIA"

Danach muss die dat-Datei angeglichen und die ersten beiden Zeilen entsprechend geändert werden:

| e 🔲 630769 - Notepad                                                                                                    |                      |
|----------------------------------------------------------------------------------------------------|----------------------|
| , File Edit Format View Help                                                                                                    |                      |
| SERVER MYSERVER FLEXID=9-60E55D9A<br>VENDOR SCIA scia/scia<br>USE_SERVER                                                        | ^<br>_               |
| INCREMENT ACTIVE_DOCUMENT SCIA 1.0 permanent 4 SIGN<br>INCREMENT ASSEMBLED_CROSS_SECTION SCIA 1.0 permanen<br>SIGN=FC019C9E5732 | =2F5C7CAE0C<br>t 4 \ |

Ändern Sie "MYSERVER" in den Namen Ihres Servers. Ändern Sie nicht die FLEXID Nummer (die ist abhängig von der Donglenummer) Löschen Sie die Portnummer am Ende der ersten Zeile. Ändern Sie die zweite Zeile in: VENDOR SCIA scia/scia Und verknüpfen Sie diese Dat-Datei in Imadmin (anstelle von: "scia\SCIA\_Software.lic") Dies kann mit dem FlexNET Licence Administrator gemacht werden. Um die zu tun, folgen Sie den nächsten Schritten:

- 1. Starten des Internetbrowsers auf die Adresse: http://serveraddress:8080 (z.B. http://localhost:8080)
- 2. Klicken auf [Administration] und loggen Sie sich ein (für den ersten LogIn benutzen sie "admin" für username and password)
- 3. Auf "Vendor daemon configuration" und klicken [Administer].
- 4. Beziehen Sie sich auf die Lizenz oder dem Verzeichnis, nicht auf lic-Datei, aber auf dat-Datei:

| General Configuration       |   |
|-----------------------------|---|
|                             |   |
| * License File or Directory |   |
| scia\630769.dat             | * |
|                             |   |
|                             |   |
|                             | Ŧ |

Mit diesen Anpassungen ist es möglich mit älteren Versionen von SCIA Engineer zusammen mit neuen Versionen zu arbeiten.

## 8.5 Lmadmin startet nicht automatisch

Wenn der Server neu gestartet wird, sollte der Imadmin Service automatisch mit starten.

| Services           |                                                                    |                                                                               |                                                       |                    | × |
|--------------------|--------------------------------------------------------------------|-------------------------------------------------------------------------------|-------------------------------------------------------|--------------------|---|
| File Action View   | Help                                                               |                                                                               |                                                       |                    |   |
| ← → 💽 🚰 🖸          | ) 🗟 😫 💵 🕨 🔳 🗉 🖦                                                    |                                                                               |                                                       |                    |   |
| 🆏 Services (Local) | 🌯 Services (Local)                                                 |                                                                               |                                                       |                    |   |
|                    | Imadmin                                                            | Name 🛆                                                                        | Description                                           | Status             | ^ |
|                    | Stop the service<br>Restart the service<br>Description:            | Health Key and Cer<br>Health Key and Cer<br>Help and Support<br>HTTP SSL      | This servic<br>Manages h<br>Enables He<br>This servic | Started<br>Started |   |
|                    | This service runs the FLEXnet Publisher<br>License Server Manager. | MAPI CD-Burning                                                               | Manages C<br>Indexes co<br>Manages I                  | Started            |   |
|                    |                                                                    | 🍓 Imadmin                                                                     | This servic                                           | Started            |   |
|                    |                                                                    | Logical Disk Manager<br>Logical Disk Manag<br>Messenger<br>Microsoft .NET Fra | Detects an<br>Configures<br>Transmits<br>Microsoft    | Started            |   |
|                    | Extended / Standard /                                              | MS Software Shado                                                             | Manages s                                             |                    | ~ |
|                    |                                                                    |                                                                               |                                                       |                    |   |

Wenn dieser Service nicht automatisch mit startet, dann fügen Sie bitte einen shortcut zum Imadmin.exe (C:\Program Files\Common Files\SCIA\LicenceServer\FlexNetServer) im Startmenü von Windows hinzu.

In einigen Fällen kann Imadmin.exe von anderen Programmen blockiert werden. Nun muss man schauen, was dies blockiert.

Ein Beispiel kann in der Windows Systemsteuerung gesehen werden. Diese hat manchmal 'Data Execution Prevention' aktiveirt für alle Programme. Sie können darauf zugreifen und wie folgt ändern:

- Wenn Sie in die Computereigenschaften gehen

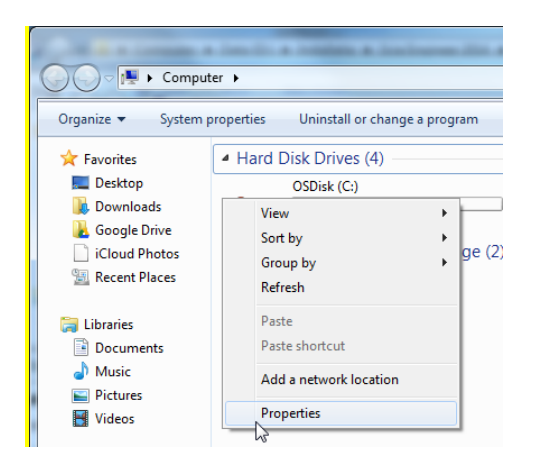

- Dann können Sie die Änderung mit den nächsten Schritten im Bild dargestellt vornehmen:

| See also       Ormain:       scia-online.com         Status and Recovery       System faller, system faller, system f | and the second second                                                                                               |                                                                                                    | man a                                                                                                    |
|----------------------------------------------------------------------------------------------------|----------------------------------------------------------------------------------------------------|----------------------------------------------------------------------------------------------------|----------------------------------------------------------------------------------------------------|
| Control Panel Home       System Properties       28 <ul> <li>Device Manager</li> <li>Remote settings</li> <li>System protection</li> </ul> Performance         Performance         Performance         Visual Effects Advanced bystem Settings         Data Execution Prevention (DEP) helps protect apparent damage from visues and other security threats. How does it work?         Data Execution Prevention (DEP) helps protect apparent damage from visues and other security threats. How does it work?         If would effects advanced bystem settings         Data Execution Prevention (DEP) helps protect apparent damage from visues and other security threats. How does it work?         If would effects advanced to your logon         Data Execution Prevention (DEP) helps protect apparent damage from visues and services except those I           User Profiles         Destings related to your logon         Settings                                                                                                    | 🕞 💬 🧟 🕨 Control Panel 🕨                                                                                             | All Control Panel Items   System                                                                                                    | - 🍫 Search Control Panel                                                                                                    |
| See also     OK     Cancel     Apply       Action Center     Windows Update     Windows activation     Your computer's processor supports hardware-based DEP.                                                                                                    | Control Panel Home Control Panel Home Control Panel Home Remote settings System protection Advanced system settings | System Properties  Computer Name Hardware Advanced System Protection Remote You must be logged on as an Administrator to make most of these change Performance Visual effects, processor scheduling, memory usage, and virtual memory Settings User Profiles Desktop settings related to your logon Settings Startup and Recovery System startup, system failure, and debugging information Settings | Performance Options  Visual Effects Advance Data Execution Prevention Data Execution Prevention |
| Performance Information and Windows is activated                                                                                                    | See also<br>Action Center<br>Windows Update<br>Performance Information and<br>Tools                                 | Environment Variables. OK Cancel App Domain: scia-online.com Windows activation Windows is activated                                                                                                    | Add Remove<br>Your computer's processor supports hardware-based DEP.                                                                                                    |

## 8.6 Aktivierungsmanager hat Probleme mit Proxy-Einstellungen

Wenn Sie über Proxy-Einstellungen arbeiten und der Aktivierungsmanager nicht arbeitet nachdem die proxy-Einstellungen im Aktiveirungsmanager vorgenommen wurden.

In diesem Fall ist es möglich eine Konfigurationsdatei über **activationUtility.exe** zu nutzen.

Normalerweise haben wir eine Zuleitung: HTTP status 101 - continue. Einige Proxys akzeptieren dies nicht und die Aktivierung findet nicht statt.

Um diese Konfigurationsdatei zu erstellen, müssen Sie den folgenden Schritten folgen:

Erstellen Sie eine neue Datei in notepad und fügen folgendes hinzu:

<configuration> <system.net> <settings> <servicePointManager expect100Continue="false" /> </settings>

</system.net> </configuration>

Speichern Sie diese Datei in den Ordner von **ActivationUtility.exe** → C:\Program Files (x86)\Common Files\SCIA\LicenceServer\ActivationUtility

Benennen Sie die erstellte Datei um in:

→ ActivationUtility.exe.config (gehen Sie sicher, dass die alte Dateiendung nicht mehr besteht)

## 8.7 Einstellen der Firewall vom Server

Die Lizenzen müssen zwischen Server und Computer für SCIA Engineer ausgetauscht werden. Um diesen Austausch zu gewährleisten, kann es sein, dass man Ausnahmen dafür in der Server-Firewall einstellen muss.

Sie müssen 4 Ausnahmen einstellen:

1) Der Port der die Lizenz zum Arbeitsplatz schickt (Standard:27000). Sie können die Portnummer hier kontrollieren

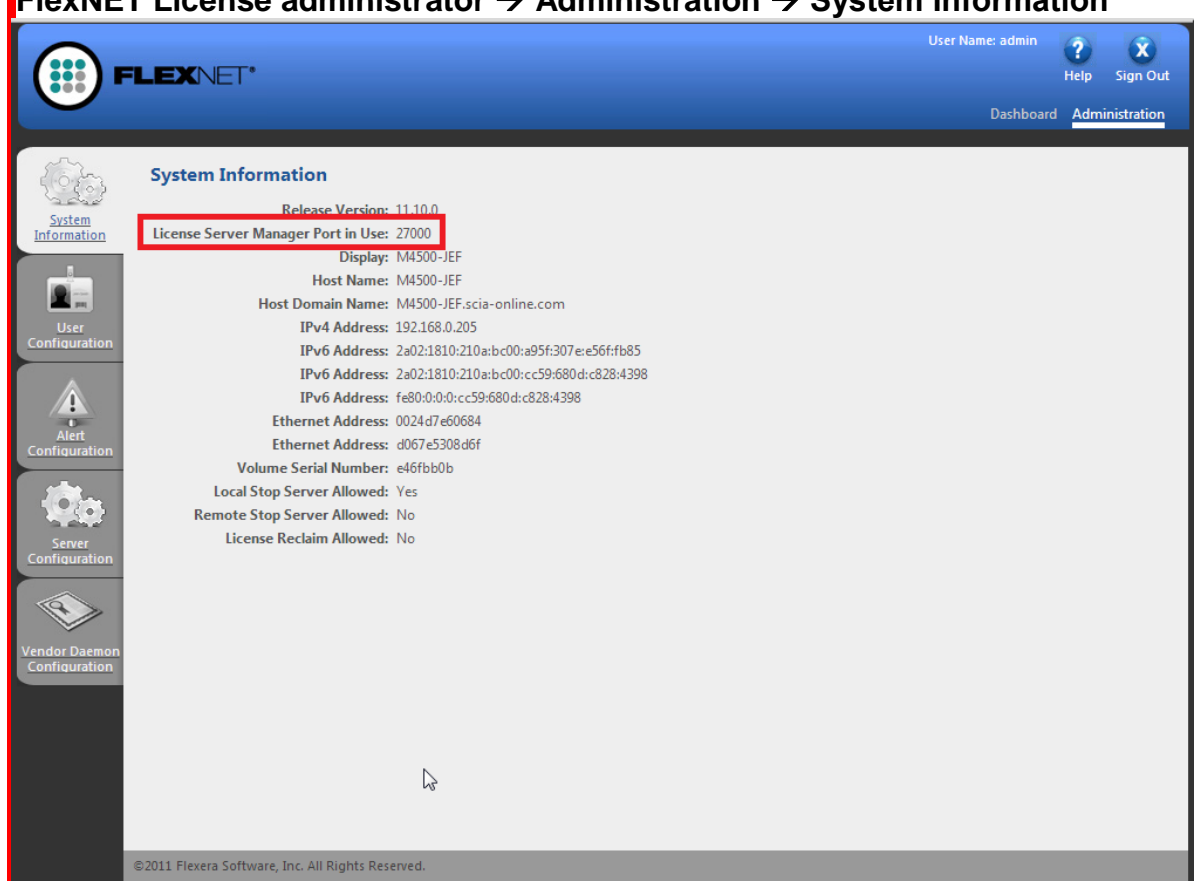

- 2) Der Port fragt nach Dingen auf dem Server. Dieser Port aus Schritt 1, plus 1. -> 27001
- 3) Fügen sie den Prozeß "Imadmin.exe" als Ausnahme hinzu. Dieser Prozess liegt in folgendem Ordner:

"C:\Program Files (x86)\Common Files\SCIA\LicenceServer\FlexnetServer"

4) Fügen Sie Prozeß "SCIA.exe" als Ausnahme hinzu. Dieser Prozeß liegt in folgendem Ordner: "C:\Program Files (x86)\Common Files\SCIA\LicenceServer\FlexnetServer\SCIA"